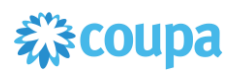

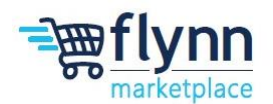

## **Bulk Purchase Order - Invoicing Guide**

To begin invoicing in Coupa:

- 1. Navigate to the Coupa Supplier Portal and click on the **Orders** tab.
- 2. Select Customer: Make sure to select Flynn Group as your customer.
- 3. To begin invoicing you can either: Click on the **gold coins icon** to the right of the PO that you're invoicing against **OR** select the PO number > scroll to the bottom of the PO > select "**Create Invoice**".

| ł | <b>≿coupa</b>                      | supplier                        | porta                   | al                   |                                                                                               |                                                               | l            | USERNAME          | NOTIF      | ICATIONS 49   | HELP ~  |
|---|------------------------------------|---------------------------------|-------------------------|----------------------|-----------------------------------------------------------------------------------------------|---------------------------------------------------------------|--------------|-------------------|------------|---------------|---------|
|   | f I                                | voices                          | Orders                  | Business Profil      | e Payments                                                                                    | Service Sheets                                                | S ASN        | Sourcing          | Setup      | More          |         |
|   | Orders                             | Order Lir                       | nes F                   | Returns Order        | Changes Orde                                                                                  | r Line Changes                                                | Order Con    | nfirmations       | More       |               |         |
|   | Purcha                             | ase Or                          | ders                    | 5                    |                                                                                               | 2 Select C                                                    | Customer     | Flynn Group       | - SUPPLIE  | ER NAME       |         |
| ł | <b>nstructions</b><br>Example text | From Custor<br>- this is set or | <b>mer</b><br>1 your Co | mpany Information se | etup page and will be                                                                         | displayed for CSP a                                           | and SAN supp | pliers on the Pur | chase Orde | er list page} |         |
|   |                                    |                                 |                         | Click the            | Action to In                                                                                  | voice from a F                                                | Purchase     | Order             |            |               |         |
|   | Export to                          | ~                               |                         |                      |                                                                                               | v                                                             | iew All      |                   | <b>~</b> 8 | Search        | Q       |
| 2 | PO Number                          | Order Date                      | Status                  | Acknowledged At      | Items                                                                                         |                                                               | Unanswer     | ed Comments       | Total      | Assigned To   | Actions |
| 2 | TEST149487                         | 05/22/25                        | Issued                  | None                 | Public Relations R<br>June 2025 Line<br>Public Relations R<br>2025 Line<br>Public Relations R | etainer - Panera<br>etainer - Panera July<br>etainer - Panera | No<br>V      |                   | 4,999.98   | 6             |         |

4. After selecting Create Invoice, enter the Invoice # and Invoice Date

| ating your first invoice? Just enter in your invoice nur<br>ce you are ready, click Submit. You'll be notified if the | nber. Check the line details, make any neo<br>not invoice is approved or placed on hold. | cessary changes and put in any extra charg |
|----------------------------------------------------------------------------------------------------|------------------------------------------------------------------------------------------|--------------------------------------------|
| General Info                                                                                                    | 🤗 From                                                                                   |                                            |
| * Invoice # INVOICETEST149217-1                                                                                       | Supplier *                                                                               | Receive                                    |
| * Invoice Date 11/08/24                                                                                               | Supplier Tax ID                                                                          |                                            |
| Payment Term Net 60                                                                                                   | * Invoice From Address                                                                   |                                            |
| * Currency USD                                                                                                    |                                                                                          |                                            |
| Delivery Number                                                                                                    |                                                                                          |                                            |

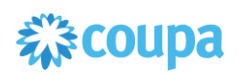

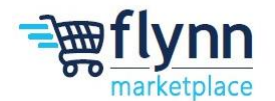

5. Add the required invoice document by selecting Add File under the Attachments section.

| rayment term Neroo   |                 |                    |
|----------------------|-----------------|--------------------|
| * Currency USD       |                 |                    |
| Delivery Number      |                 |                    |
| Status Draft         |                 | * Remit-To Address |
| Supplier Note        |                 |                    |
| Attachments 🕖 Add Fi | e   URL   Text  | Ship From Address  |
| В                    | owse            | ×                  |
|                      | Drop files here | Го                 |
|                      |                 |                    |

6. Invoice against the line associated with the current billing period. For example, if you are invoicing for the month of June, look for the line item associated with that month, adjust the price if needed.

\*Remove the lines associated with the billing period that you are not currently invoicing against by either **entering 0** in the price field OR **selecting the X to delete the line**. This will NOT remove the PO lines, this is just removing them from the invoice as you are not invoicing for future fees.

| 🔲 Lines                                             |                            |                                  | □ Line Level Taxation   |
|-----------------------------------------------------|----------------------------|----------------------------------|-------------------------|
| Type Description JUNE Public                        | Price                      | 1,666.66                         | 1,666.66 😵              |
| PO Line<br>TEST149487-1 O Clear                     | Service Sheet Line<br>None | Contract                         | Supplier Part Number    |
| Item Classification                                 | Serial Number              | Billing<br>Opex-4000-L-4000000-2 | 16090                   |
| Type Description   Image: Second system JULY Public | Relations I                | 0                                | 1,666,66<br>Delete line |
| PO Line<br>TEST149487-2 O Clear                     | Service Sheet Line<br>None | Contract                         | Supplier Part Number    |
| Item Classification                                 | Serial Number              | Billing                          |                         |

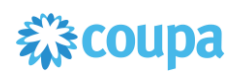

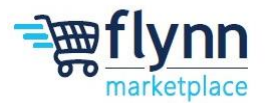

7. Once you've removed the lines for future fees, select **Calculate**. Ensure that the total matches the invoice you are submitting and select **Submit**.

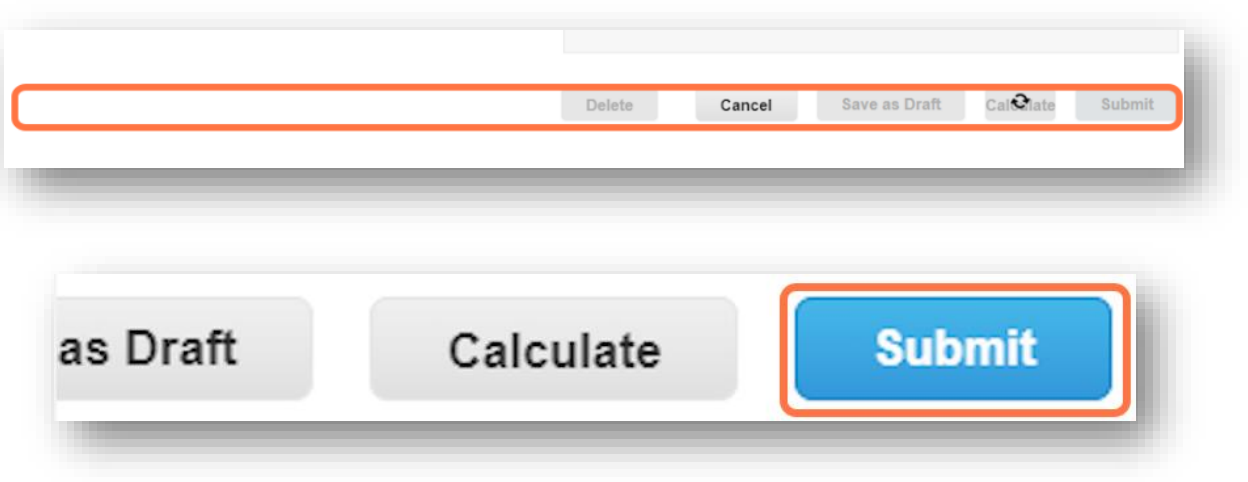

8. A message will appear asking you to confirm that you've attached the correct documents to the invoice. Select **Send Invoice.** 

| Are You Ready to Send?                                                                             |                                                           | ×                                                    |      |
|----------------------------------------------------------------------------------------------------|-----------------------------------------------------------|------------------------------------------------------|------|
| Coupa is about to create an invoice on your bel<br>invoice to this transaction as the Coupa genera | half. Please make sure you<br>ted PDF is your and your cu | are not attaching another<br>ustomers legal invoice. | em   |
|                                                                                                    | Continue Editing                                          | Send Invoice                                         | 37-A |

9. Once your invoice is sent, under the **Invoices** tab the status will say "**Pending Approval**". The requester for the Purchase Order will review and approve if the information is accurate.

| oice #    | Created Date | Status           | PO #       |
|-----------|--------------|------------------|------------|
| T149217-1 | 11/08/24     | Pending Approval | TEST149217 |
|           | 10/01/01     |                  | TEOTIONIZ  |